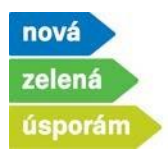

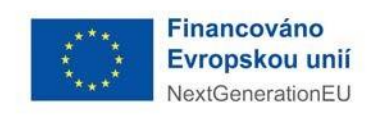

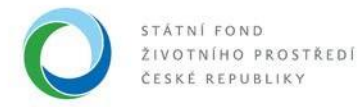

# Podání žádosti před realizací se zálohovým financováním v programu NZÚ

- Podání žádosti je možné po přihlášení do agendového informačního systému SFŽP ČR <u>AIS SFŽP</u> <u>ČR</u> a to dvěma způsoby:
  - V levém menu vyberte možnost "Podat žádost" a v rozbalené roletce vybere žadatele, pod kterým chce podat žádost (pokud pod svým jménem nemáte přiřazeno více žadatelů, roletka se nezobrazí a vidíte pouze sami sebe).

| 2 1 1 C & B &                              | AIS SFŽP ČR - TEST                                                                                                 |                                         | ÚVODNÍ STRÁNKA | NÁPOVĚDA | DVOŘÁKOVÁ PAVLA  |
|--------------------------------------------|----------------------------------------------------------------------------------------------------|-----------------------------------------|----------------|----------|------------------|
|                                            | н                                                                                                    | DME > Sfzp > Dashboard > Výběr žadatele |                |          | <u>&lt; ZPĚT</u> |
| Dashboard                                  | Výběr žadatele                                                                                                    |                                         |                |          |                  |
| Moje projekty<br>Seznam výzev<br>Žadatelé  | 1 Výběr žadatele 2 Výběr výzvy 3                                                                                   |                                         |                |          |                  |
| Žádosti o registraci<br>Podat žádost       | Vyberte žadatele                                                                                                   |                                         |                |          | ~                |
| 7 10 10 10 10 10 10<br>7 10 10 10 10 10 10 | Atra.cz a.s. alzášák<br>Automatická výrobna párátek<br>Český úřad zeměrměřícký a katastrální<br>DSO Oldíř - Borová |                                         |                |          |                  |
|                                            | Město Šumperk<br>MěSrys škvOREC<br>Notář – Testovací subjekt<br>Obec Lešany                                        |                                         |                |          |                  |
|                                            | Obec Nový Malín<br>Obec Saběžec<br>PAVLA DVOŘÁKOVÁ<br><del>Sacudat město Ost</del> ava                             | Pavra nunčávnuš                         |                |          | _                |
|                                            |                                                                                                    | MURBIONION                              |                |          |                  |
|                                            |                                                                                                    |                                         |                |          | Pokračovat       |

 Podání žádosti lze začít i druhou cestou, opět výběrem v levém menu, tentokrát položkou "Žadatelé" a následným zvolením možnosti "Podat žádost" přímo u vybraného žadatele.

| - A 🔿 A 🗘 A 🖉        | AIS SFŽP ČR - TEST |                       |                                  |                   | ÚVODNÍ STRÁNKA        | NÁPOVĚDA | DVOŘÁKOVÁ PAVLA   |
|----------------------|--------------------|-----------------------|----------------------------------|-------------------|-----------------------|----------|-------------------|
| SEŽP ČR              |                    | HOME > Sfzp > Dashboa | rd > <u>Výběr žadatele</u> > Žad | datelé uživatele  |                       |          | <u>&lt; ZPĚ</u> T |
| Dashboard            | Seznam žadatelů    |                       |                                  |                   |                       |          |                   |
| Moje projekty        |                    |                       |                                  |                   |                       |          | \$                |
| Seznam výzev         |                    |                       |                                  |                   |                       |          |                   |
| Žadatelé             | Jméno / Název      | Typ žadatele          |                                  | Datum<br>narození | Aktuální k Akce       |          |                   |
| Zadosti o registraci | 0                  |                       |                                  |                   | o ⇔                   |          |                   |
| Podat žádost         | ~                  |                       |                                  |                   |                       | -        |                   |
|                      | (neuvedeno)        | Fyzická osoba         |                                  | 7. 1. 2019        | 21. 9. 2022 Detail ža | idatele  | Podat žádost      |

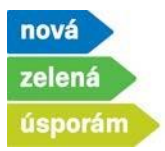

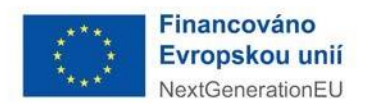

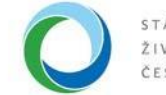

# 2) Výběr výzvy

• Zde vyberte konkrétní výzvu pro podání žádosti (na výběr jsou pouze výzvy dostupné pro daného žadatele). Volbu potvrďte tlačítkem "Pokračovat", které je na konci stránky.

| AIC O O                          | AIS SFŽP ČR - TEST                                                                                                    | ÚVODNÍ STRÁNKA        | NÁPOVĚDA           | DVOŘÁKOVÁ PAVLA  |
|----------------------------------|----------------------------------------------------------------------------------------------------|-----------------------|--------------------|------------------|
| SEŽP ČR                          | HOME > Sfzq > Dashboard > Žadatelé uživatele > Výběr Zadatele > Výběr výzvy                                                                                         |                       |                    | <u>&lt; ZPĚ</u>  |
| Dashboard                        | Výběr výzvy                                                                                                    |                       |                    |                  |
| Moje projekty                    |                                                                                                    |                       |                    |                  |
| Seznam výzev                     | Výběr výzvy 3 Vyplnění žádosti                                                                                                    |                       |                    |                  |
| Zadatele<br>Žádosti o registraci | Zadatel                                                                                                    |                       |                    |                  |
| Podat žádost                     | PAVLA DVOŘÁKOVÁ                                                                                                    |                       |                    |                  |
|                                  | Q Wyhłedejte kód, název výzvy nebo název dĺlží výzvy                                                                                                    |                       |                    |                  |
|                                  | NZU Light                                                                                                    |                       |                    |                  |
|                                  | ModE HOUSEnerg č. 2/2023 Nová zelená úsporám Light - 2024                                                                                                    |                       |                    |                  |
|                                  | Cilem výzvy je snížení energetické náročnosti stávajících rodinných domů. Podpora ztéto výzvy je speciálně zaměřena na skupiny obyvatel s nížkými příjmy, příjemov  | vybraných typů soc    | jálních dávek a dů | ichodů.          |
|                                  | O Zateplení RD a OZE pro rodínné i bytové domy                                                                                                    |                       | Termín: 24.04.20   | 023 - 31.12.2024 |
|                                  | O Zateplení RD, OZE a výměna oken BJ 🚯                                                                                                    |                       | Termín: 24.04.20   | 023 - 31.12.2024 |
|                                  | NZU                                                                                                    |                       |                    |                  |
|                                  | 8/2023 NZÚ-ModFond-Bytové.domy - FO a PO                                                                                                    |                       |                    |                  |
|                                  | Cilem výzvy je snížení energetické náročnosti, zvýšení podílu obnovitelných zdrojů energie a realizace adaptačních a mitigačních opatření v reakci na změnu klimatu | ve stávajících a nově | budovaných byto    | ových domech.    |
|                                  | Rekonstrukce a novostavby BD (FO a PO)                                                                                                    |                       | Termín: 25.08.20   | 023 - 01.07.2028 |
|                                  | NZU                                                                                                    |                       |                    |                  |
|                                  | 5/2023 NZÚ-ModFond-Rodinné domy - Oprav dům po babičce                                                                                                    |                       |                    |                  |
|                                  | Cílem výzvy je snížení energetické náročnosti, zvýšení podílu obnovitelných zdrojů energie a realizace adaptačních a mitigačních opatření v reakci na změnu klimatu | ve stávajících rodinn | ých domech.        |                  |
|                                  | Oprav dům po babličce                                                                                                    |                       | Termín: 21.06.20   | 023 - 30.06.2028 |
|                                  |                                                                                                    |                       |                    | Pokračovat       |

## 3) Informace o žadateli

 Na této stránce jsou informace o žadateli načtené z profilu žadatele. Ve spodní části pomocí tlačítka "Přidat další bankovní účet" vyplňte informace o bankovním účtu pro vyplacení dotace. Tento účet musí být vedený přímo na žadatele.

UPOZORNĚNÍ: U výzvy Oprav dům po babičce nesmí být účet užíván k jiným účelům, než je přijetí dotace a úhrada související s realizací opatření.

|                      | AIS SFŽP ČR - TEST                               |                                              | ÚVODNÍ STRÁNKA | NÁPOVĚDA        | DVOŘÁKOVÁ PAVLA  |
|----------------------|--------------------------------------------------|----------------------------------------------|----------------|-----------------|------------------|
| SFŽP ČR              | HOME > Step > Dashboard > V                      | ýběr žadatele > <u>Výběr výzvy</u> > Projekt |                |                 | <u>&lt; ZPĚT</u> |
| Dashboard            | ▼ (neuvedeno)                                    |                                              | <b></b>        | Odstranit žádos | t 🖬 Uložit       |
| Moje projekty        | PAVLA DVOŘÁKOVÁ   Rozpracovaný                   |                                              |                |                 | Zobrazit shrnutí |
| Seznam výzev         |                                                  |                                              |                |                 |                  |
| Žádosti o registraci |                                                  |                                              |                |                 |                  |
| Podat žádost         | Informace o žadateli 4 Aktivity projektu 5 6 7 7 | 8 — 9 — 10                                   |                |                 |                  |
|                      | Údaje o žadateli                                 |                                              |                |                 |                  |
|                      | Název či jméno žadatele                          | Právní forma                                 |                |                 |                  |
|                      | PAVLA DVOŘÁKOVÁ                                  | Fyzická osoba                                |                |                 |                  |
|                      |                                                  |                                              |                |                 |                  |
|                      | E                                                |                                              |                |                 |                  |
|                      | Adresa pobytu                                    | Kód adresního místa (Adresa pobytu)          |                |                 |                  |
|                      | č.ev. 131, 40714 Arnoltice                       | 1813                                         |                |                 |                  |
|                      |                                                  |                                              |                |                 |                  |
|                      | Kontaktní údaje                                  |                                              |                |                 |                  |
|                      | Doručovaci adresa                                | Kód adresního místa (Doručovací adresa)      |                |                 |                  |
|                      |                                                  |                                              |                |                 |                  |
|                      | Kontaktní E-mail                                 |                                              |                |                 |                  |
|                      | dvorakova@test.cz                                |                                              |                |                 |                  |
|                      | Bankovní účty                                    |                                              |                |                 |                  |
|                      |                                                  |                                              |                |                 |                  |
|                      | Přidat další bankovní účet                       |                                              |                |                 |                  |

 Státní fond životního prostředí ČR, sídlo: Kaplanova 1931/1, 148 00 Praha 11

 korespondenční a kontaktní adresa: Olbrachtova 2006/9, 140 00 Praha 4, T: +420 267 994 300; IČ: 00020729
 2/12

 www.sfzp.cz, www.novazelenausporam.cz
 2/12

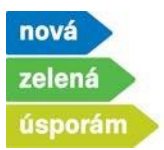

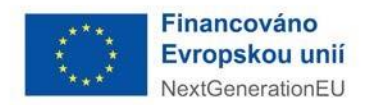

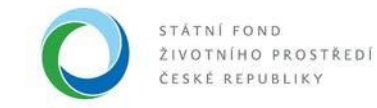

 Nejprve zadejte do systému číslo bankovního účtu, poté stiskněte tlačítko "Potvrdit bankovní účet".

| Bankovní účty<br>Číslo bankovního účtu *<br>123/0100 | <b>⑪</b>   |  |
|------------------------------------------------------|------------|--|
| Potvrdit bankovní účet                               |            |  |
| Zpět na výběr žadatele Zpět na výběr výzvy           | Pokračovat |  |

 V dalším kroku zaškrtněte, že tento účet je dotační a také nahrajte dokument o vlastnictví daného účtu.

| Bankovní účty              |              |                               |   |
|----------------------------|--------------|-------------------------------|---|
| Číslo bankovního účtu *    | Dotační účet | Dokument k účtu               |   |
| 123/0100                   |              | Vybrat soubor Soubor nevybrán | 団 |
| Přidat další bankovní účet |              |                               |   |

• Na následující stranu se dostanete pomocí tlačítka "Pokračovat"

| Bankovní účty                              |              |                   |            |
|--------------------------------------------|--------------|-------------------|------------|
| Číslo bankovního účtu *                    | Dotační účet | Dokument k účtu 😃 |            |
| 123/0100                                   |              | test BU.docx      | <b>世</b>   |
| Přidat další bankovní účet                 |              |                   |            |
| Zpět na výběr žadatele Zpět na výběr výzvy |              |                   | Pokračovat |

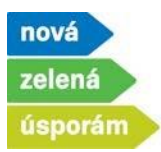

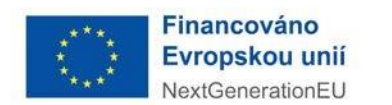

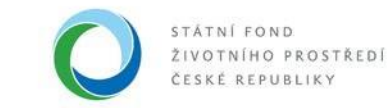

## 4) Aktivity projektu

• Zde si pomocí tlačítka "Přidat další aktivitu" vyberte jednotlivé aktivity.

| AS ALC SS                                                         | AIS SFŽP ČR - TEST                                                      | úvodní stránka ná | POVĚDA        | DVOŘÁKOVÁ PAVLA  |
|-------------------------------------------------------------------|-------------------------------------------------------------------------|-------------------|---------------|------------------|
| SEŽP ČR                                                           | HOME > Sfzp > Dashboard > Wyběr žadatele > Wyběr výzvy > Projekt        |                   |               | <u>&lt; ZPĚT</u> |
| Dashboard                                                         | ▼ (neuvedeno)                                                           | 🗇 Odst            | tranit žádost | 🔒 Uložit         |
| Moje projekty<br>Seznam výzev                                     | PAVLA DVOŘÁKOVÁ   Rozpracovaný                                          |                   |               | Zobrazit shrnuti |
| Žadatelé<br>Žádosti o registraci<br>Podat žádost                  | <ul> <li>Provedené změny byly uloženy (10.01.2024 10:31:48).</li> </ul> |                   |               | ×                |
| \$ \$ \$ \$ \$ \$ \$ \$<br>\$ \$ \$ \$ \$ \$ \$<br>\$ \$ \$ \$ \$ |                                                                         |                   |               |                  |
|                                                                   | Vybrané aktivity<br>Zádné záznamy                                       |                   |               |                  |
|                                                                   |                                                                         |                   |               |                  |

Ve výzvě Oprav dům po babičce musí žádost povinně obsahovat opatření v oblasti podpory A
 optimální zateplení, teprve po zadání tohoto opatření a jeho potvrzení tlačítkem "Potvrdit výběr", lze přidávat další opatření (systém kontroluje kombinovatelnost).

| O     O     Aktivity projektu     5 Projekt     6     7     8     9     10  Vyberte aktivitu. která nejlépe odpovádá charakteru projektu. Systém automaticky nabízí pouze aktivity, které jsou definovány výzvou k podávání žádostí.  Vybrané aktivity |                          |            |  |  |
|----------------------------------------------------------------------------------------------------|--------------------------|------------|--|--|
|                                                                                                    | Žádné záznamy            |            |  |  |
| Název                                                                                                    | Název                    |            |  |  |
| A - Zateplení                                                                                                    | Optimální zateplení domu |            |  |  |
| ✓ Potvrdit výběr<br>Zrušit                                                                                                    |                          |            |  |  |
| Předchozí krok                                                                                                    |                          | Pokračovat |  |  |

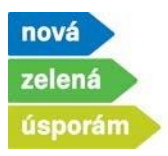

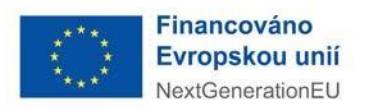

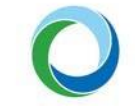

 Následně se zpřístupní také aktivity z oblasti podpory C a D, tj. aktivity, na které nelze podávat žádost samostatně. Vzorově přidána aktivita Solární fotovoltaický ohřev vody. Opět potvrdíte prostřednictvím tlačítka "Potvrdit výběr".

| Vybrané aktivity                   |                           |                                          |
|------------------------------------|---------------------------|------------------------------------------|
| Optimální zateplení domu           |                           | 団                                        |
|                                    | Název                     | Název                                    |
| C - zdroje energie                 | C.1 výměna zdrojů tepla   | Solární termický ohřev vody              |
| D - adaptační a mitigační opatření | C.2 příprava teplé vody   | Solární termický ohřev vody s přitápěním |
|                                    | C.3 fotovoltaické systémy | Solární fotovoltaický ohřev vody         |
|                                    | C.4 větrání               | Tepelné čerpadlo pro ohřev vody          |
|                                    | C.5 teplo z odpadní vody  |                                          |
| Potvrdit výběr Zrušit              |                           |                                          |
| Předchozí krok                     |                           | Pokračovat                               |

• Dále vidíte obě zadané aktivity, pomocí koše je lze případně odstranit. Pokud máte přidané všechny požadované aktivity, stiskněte tlačítko "Pokračovat".

| AIC S S                          | AIS SFŽP ČR - TEST                                                                                                    | ÚVODNÍ STRÁNKA | NÁPOVĚDA       | DVOŘÁKOVÁ PAVLA  |
|----------------------------------|----------------------------------------------------------------------------------------------------|----------------|----------------|------------------|
| SEŽP ČR                          | HOME > Sfzp > Dashboard > Žadatelé uživatele > Výběr žadatele > Výběr výzvy > Projekt (neu                                                                                                    | vedeno)        |                | <u>&lt; ZPĚT</u> |
| Dashboard                        | v (neuvedeno)                                                                                                    | t              | Odstranit žádo | st 🔒 Uložit      |
| Moje projekty<br>Seznam výzev    | PAVLA DVOŘÁKOVÁ   Rozpracovaný                                                                                                    |                |                | Zobrazit shrnutí |
| Žadatelé<br>Žádosti o registraci | Detail.projektu                                                                                                    | Nástěnka       |                |                  |
|                                  | Image: Contract of the stress of the stress of the stre |                |                | (iii)            |
|                                  | Soliami fotovoltaický ohřev vody                                                                                                    |                |                | đ                |
|                                  | Přídat dašší aktivitu                                                                                                    |                |                |                  |
|                                  | Předchozí krok                                                                                                    |                |                | Pokračovat       |

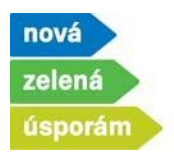

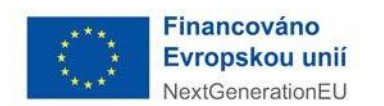

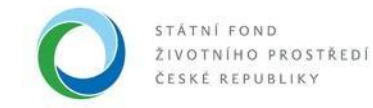

# 5) Projekt

Místa realizace

• V této záložce vyplňte Název projektu a pokud je relevantní, tak i Dvojí financování. Dále zadejte stav realizace a také předpokládaný termín zahájení a dokončení realizace projektu.

| ▼ Dvořáková_Zateplení RD_Mírové náměstí                                                            |  |                 |  |  |
|----------------------------------------------------------------------------------------------------|--|-----------------|--|--|
| PAVLA DVOŘÁKOVÁ   Rozpracovaný                                                                     |  | Zobrazit shmuti |  |  |
| <u>Detail protektu</u>                                                                             |  | Nástěnka        |  |  |
| Provedené změny byly uloženy (15.01.2024 08:44:11).                                                |  | x               |  |  |
|                                                                                                    |  |                 |  |  |
|                                                                                                    |  |                 |  |  |
| Základní informace o projektu                                                                      |  |                 |  |  |
| Název projektu                                                                                     |  |                 |  |  |
| Dvořáková_Zateplení RD_Mírové náměstí                                                              |  |                 |  |  |
|                                                                                                    |  |                 |  |  |
| Verejna podpora                                                                                    |  |                 |  |  |
|                                                                                                    |  |                 |  |  |
| Dvojí financování                                                                                  |  |                 |  |  |
| Droji financovini *                                                                                |  |                 |  |  |
| Stav projektu a místo realizace                                                                    |  |                 |  |  |
| Projekt je po realizaci                                                                            |  |                 |  |  |
| Předpokládaný termín zahájení realizace projektu Předpokládaný termín dokončení realizace projektu |  |                 |  |  |
| 25. 3. 2024 🗂 31. 5. 2024                                                                          |  |                 |  |  |

• Dalším bodem k doplnění je Místo realizace, které doplníte přes tlačítka "Přidat".

|        |                  |                     |              |              |      |       |      |                     |              |               |           |             |             |                   |                    |                | ⊕ Přidat        |
|--------|------------------|---------------------|--------------|--------------|------|-------|------|---------------------|--------------|---------------|-----------|-------------|-------------|-------------------|--------------------|----------------|-----------------|
| Ulice  | Domovní<br>číslo | Orientační<br>číslo | Měs<br>obvod | Část<br>obce | Obec | Okres | VÚSC | Kód<br>kat<br>území | Kat<br>území | Kmenové<br>č. | Poddělení | Výměra (m2) | Druh<br>poz | Způ<br>vyu<br>poz | Způ<br>vyu<br>stav | Odkaz do<br>KÚ | Odstranit       |
| ٩      | Q                |                     | ٩            | ۹            | ۹    | ٩     | ٩    | ٩                   | ٩            | ۹             | ۹         | ۹           |             |                   |                    |                |                 |
|        |                  |                     |              |              |      |       |      |                     | Žádné :      | záznamy       |           |             |             |                   |                    |                |                 |
| Celkem | 0 záznamů        |                     |              |              |      |       |      |                     |              |               |           |             |             |                   |                    | Zobrazit 2     | 20 na stránku 🗸 |
|        |                  |                     |              |              |      |       |      |                     |              |               |           |             |             |                   |                    |                |                 |
|        | ]                |                     |              |              |      |       |      |                     |              |               |           |             |             |                   |                    |                |                 |
| Předch | ozí krok         |                     |              |              |      |       |      |                     |              |               |           |             |             |                   |                    | Р              | okračovat       |

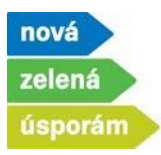

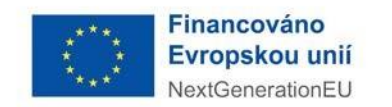

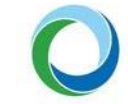

• Vyplňte adresu místa realizace, systém napovídá adresy z RÚIAN, které odpovídají zadání.

| Vyhledá | ní v RÚIAN                                                                 |
|---------|----------------------------------------------------------------------------|
| Adre    | sa 🔿 Obec 🔿 Okres 🔿 Vyšší územěsprávní celek 🔿 Katastrální území 🔿 Parcela |
| Text    | Olbrachtova 2006                                                           |
|         | Olbrachtova 2006/9, Krč, 14000 Praha 4                                     |
|         | Olbrachtova 2006/9a, Krč, 14000 Praha 4                                    |
|         | Olbrachtova 806, 25263 Roztoky                                             |
| Kód     | Olbrachtova 802, 25263 Roztoky                                             |
|         | Olbrachtova 804, 25263 Roztoky                                             |
|         | Olbrachtova 801, 25263 Roztoky                                             |
|         | Olbrachtova 800, 25263 Roztoky                                             |
|         | Olbrachtova 709, 25263 Roztoky                                             |
|         | Olbrachtova 799, 25263 Roztoky                                             |
|         | Olbrachtova 803, 25263 Roztoky                                             |
|         |                                                                            |
|         | OK Zrušit                                                                  |

• Výběr adresy potvrďte tlačítkem "OK".

| Vyhleda | ání v RÚIAN                                                                                            |             |               |                 |         |                 | ×       |  |  |  |  |
|---------|----------------------------------------------------------------------------------------------------|-------------|---------------|-----------------|---------|-----------------|---------|--|--|--|--|
| Adr     | esa O Obec                                                                                             | Okres       | ○ Vyšší úze   | měsprávní celek | O Katas | strální území 🛛 | Parcela |  |  |  |  |
| Text    | Olbrachtova 20                                                                                         | 006/9, Krč, | 14000 Praha 4 |                 |         | 25685279        |         |  |  |  |  |
|         | Výběr zobrazuje prvních 10 nejvíce odpovídajících záznamů.<br>Pro dohledání proveďte upřesnění výběru. |             |               |                 |         |                 |         |  |  |  |  |
| Kód     | Zadejte kód                                                                                            | Q           |               |                 |         |                 |         |  |  |  |  |
|         |                                                                                                    |             |               |                 |         |                 |         |  |  |  |  |
|         |                                                                                                    |             |               |                 |         |                 |         |  |  |  |  |
|         |                                                                                                    |             |               |                 |         |                 |         |  |  |  |  |
|         |                                                                                                    |             |               |                 | C       |                 |         |  |  |  |  |
|         |                                                                                                    |             |               |                 |         | ок              | Zrušit  |  |  |  |  |
|         |                                                                                                    |             |               |                 |         |                 |         |  |  |  |  |

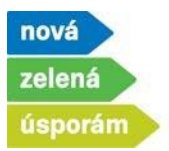

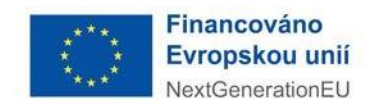

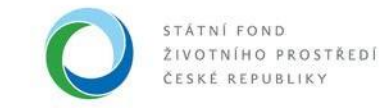

 Následně se zobrazí kompletně vyplněná adresa a pomocí tlačítka "Pokračovat" přejdete do další části žádosti.

| PAVLA DVOŘÁKO                                                                                        | VÁ R             | ozpraco        | vaný           |       |       |        |                   |            |               |           |             |             |                   |                   | (              | Zobrazit shrnutí  |
|----------------------------------------------------------------------------------------------------|------------------|----------------|----------------|-------|-------|--------|-------------------|------------|---------------|-----------|-------------|-------------|-------------------|-------------------|----------------|-------------------|
| Stav projektu a mís                                                                                  | to reali         | zace           |                |       |       |        |                   |            |               |           |             |             |                   |                   |                |                   |
| Projekt je po realizaci                                                                              |                  |                |                |       |       |        |                   |            |               |           |             |             |                   |                   |                |                   |
| Předpokládaný termín zahlýmí realtzace Předpokládaný termín dokončení<br>projektu realtzace projektu |                  |                |                |       |       |        |                   |            |               |           |             |             |                   |                   |                |                   |
| 11. 11. 2023                                                                                         | -                | 29. 2. 20      | 24             |       | 8     |        |                   |            |               |           |             |             |                   |                   |                |                   |
| Místa realizace                                                                                      |                  |                |                |       |       |        |                   |            |               |           |             |             |                   |                   |                |                   |
|                                                                                                    |                  |                |                |       |       |        |                   |            |               |           |             |             |                   |                   |                | Přidat            |
| Ulice Domovni<br>číslo                                                                               | Orienta<br>číslo | ční Mě<br>obv. | . Část<br>obce | Obec  | 0kres | VÚSC   | Kód<br>kat<br>úze | Kat<br>úze | Kmenové<br>č. | Poddělení | Výměra (m2) | Druh<br>poz | Způ<br>vyu<br>poz | Způ<br>vyu<br>sta | Odkaz do<br>KÚ | Odstranit         |
| م م                                                                                                  |                  | Q              | ۹              | ٩     | ٩     | ٩      | ٩                 | ٩          | ٩             | ٩         | ۹           |             |                   |                   |                |                   |
| Olbra č.p. 2006                                                                                      |                  | 9 Praha        | 4 Krč          | Praha |       | Hlavní | 727 598           | Krč        | 1 254         | 76        | 1 259       | zastav      | (neuv             | stavb             | ۲              | 団                 |
| Celkem 1 záznamů                                                                                     |                  |                |                |       |       |        |                   |            |               |           |             |             |                   |                   | Zobraz         | t 20 na stránku 🗸 |
| Předchozí krok                                                                                       |                  |                |                |       |       |        |                   |            |               |           |             |             |                   |                   |                | Pokračovat        |
|                                                                                                    |                  |                |                |       |       |        |                   |            |               |           |             |             |                   |                   |                |                   |

# 6) Parametry a indikátory projektu

- Zde zadejte konkrétní parametry vybraných aktivit v žádosti.
- U oblasti podpory A se nahrává také PENB, resp. ENEX daného domu. Přes tlačítko "Převzít parametry z ENEX" vyvoláte nabídku konkrétního PENB.

| <ul> <li>Dvořáková_Zateplení RD_Mírové náměst</li> <li>PAVLA DVOŘÁKOVÁ   Rozpracovaný</li> </ul>                                                                                      | tí                                                                                                    |                                   | Odstranit žádost         Cobrazit           Zobrazit shrnutí |  |  |  |  |  |  |  |  |
|----------------------------------------------------------------------------------------------------|----------------------------------------------------------------------------------------------------|-----------------------------------|--------------------------------------------------------------|--|--|--|--|--|--|--|--|
| Detai                                                                                                    | Lprojektu                                                                                                    | Nástěnka                          |                                                              |  |  |  |  |  |  |  |  |
| <ul> <li>Provedené změny byly uloženy (15.01.2024 08:51:48</li> </ul>                                                                                                    | ).                                                                                                    |                                   | ×                                                            |  |  |  |  |  |  |  |  |
| Parametry a indik                                                                                                    | <b>O O O O Parametry a indikátory projektu</b> 7 Výdaje projektu 8 9 10                                                                                                    |                                   |                                                              |  |  |  |  |  |  |  |  |
| Parametry projektu                                                                                                    |                                                                                                    |                                   |                                                              |  |  |  |  |  |  |  |  |
| Pro oblast podpory A – ZATEPLENÍ nebo B – NOVOSTAVBA<br>specialisty. Pro oblast podpory A se zadává stávající a návrh<br>systému ENEX neevidují, vyplítke ručně do jednotlivých polí. | Pro oblast, podpory A – ZATEPLENÍ nebo B – NOVOSTAVBA se technické parametry načítají ze systému ENEX. Klikněte na tlačítko "Převzit parametry z ENEX" a následně vyplíte Čísla ze systému ENEX pro vložení do žádosti o dotaci a číslo osvědčení energetického specialisty. Pro oblast podpory A se zadává stávající a návrhový stav, pro oblast podpory B se zadává pouze návrhový stav. Potřebné údaje Vám sdělí energetický specialista, Který zpracoval průkaz energetické náročnosti budovy k žádosti. Ostatní parametry, které se v systému ENEX nevidují, vyplíte ručně do jednotlivých polí. |                                   |                                                              |  |  |  |  |  |  |  |  |
| Převzit parametry z ENEX<br>Název parametru                                                                                                    | Hodnota                                                                                                    | Popis                             |                                                              |  |  |  |  |  |  |  |  |
| Seznam členů domácnosti                                                                                                    |                                                                                                    |                                   |                                                              |  |  |  |  |  |  |  |  |
| Jméno                                                                                                    | Příjmení                                                                                                    | Datum narození                    | Odstranit                                                    |  |  |  |  |  |  |  |  |
|                                                                                                    | Žádné                                                                                                    | záznamy                           |                                                              |  |  |  |  |  |  |  |  |
| Přidat řádek                                                                                                    |                                                                                                    |                                   |                                                              |  |  |  |  |  |  |  |  |
| Celková plocha stěny vnější, střechy a další vyjm. konstrukcí pro dotaci [m2]                                                                                                    |                                                                                                    | Parametr načítaný z programu ENEX |                                                              |  |  |  |  |  |  |  |  |
| Celková plocha výplní otvorů pro dotaci [m2]                                                                                                    |                                                                                                    | Parametr načítaný z programu ENEX |                                                              |  |  |  |  |  |  |  |  |
| Celková plocha konstrukcí k zemině pro dotaci [m2]                                                                                                    |                                                                                                    | Parametr načítaný z programu ENEX |                                                              |  |  |  |  |  |  |  |  |
| Plocha stinicí techniky [m2]                                                                                                    |                                                                                                    |                                   |                                                              |  |  |  |  |  |  |  |  |

Státní fond životního prostředí ČR, sídlo: Kaplanova 1931/1, 148 00 Praha 11

korespondenční a kontaktní adresa: Olbrachtova 2006/9, 140 00 Praha 4, T: +420 267 994 300; IČ: 00020729 **8/12** www.sfzp.cz, www.novazelenausporam.cz

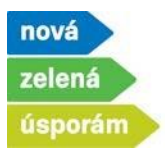

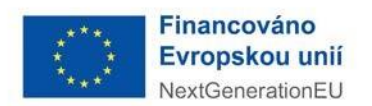

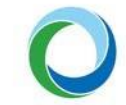

• Zde doplňte číslo osvědčení energetického specialisty, který Vám zpracovával PENB a evidenční číslo (číslo ENEX) PENB pro stávající stav a pro navrhovaný stav. Po doplnění stiskněte "OK".

| <ul> <li>Dvořáková_Zateplení RD_Mírové námě</li> <li>PAVLA DVOŘÁKOVÁ   Rozpracovaný</li> </ul>                                                                                | stí                                             |           | Image: Constraint Eddost           Z                                                                                                    | <b>B</b> <u>U</u> ložit<br>Cobrazit shrnutí |
|----------------------------------------------------------------------------------------------------|-------------------------------------------------|-----------|----------------------------------------------------------------------------------------------------|---------------------------------------------|
| Det                                                                                                    | all.projektu                                    |           | Nástěnka                                                                                                    |                                             |
| Provedené změny byly uloženy (15.01.2024 08:51:-                                                                                                    | 48).                                            |           |                                                                                                    | ×                                           |
| Parametry a ind                                                                                                    | Zadejte parametry ENEX                          | ×         |                                                                                                    |                                             |
| Parametry projektu                                                                                                    |                                                 |           |                                                                                                    |                                             |
| Pro oblast podpory A – ZATEPLENÍ nebo B – NOVOSTAVE<br>specialisty. Pro oblast podpory A se zadává stávající a náv<br>v systému ENEX neevidují, vyplňte ručně do jednotlivých | Cisio osvědčení<br>energetického<br>specialisty |           | z ENEX <sup>®</sup> a následně vyplířte Čísla ze systému ENEX pro vložení do žádosti o dotaci a číslo osvědčení ene<br>energetický specialista, který zpracoval průkaz energetické náročnosti budovy k žádosti. Ostatní param | ergetického<br>etry, které se               |
| Převzít parametry z ENEX                                                                                                    | Číslo ENEX pro<br>stávající stav                |           |                                                                                                    |                                             |
| Název parametru                                                                                                    | Čislo ENEX pro                                  |           |                                                                                                    |                                             |
| Seznam členů domácnosti                                                                                                    | navrhovaný stav                                 |           | -                                                                                                    |                                             |
| Jméno                                                                                                    |                                                 | )K Zrušit | Datum narození                                                                                                    | Odstranit                                   |
|                                                                                                    |                                                 |           |                                                                                                    |                                             |
| Přidat řádek                                                                                                    |                                                 |           |                                                                                                    |                                             |

- Na základě identifikace těchto dokladů se data z PENB automaticky nahrají do systému AIS.
   Prázdné buňky, vč. Seznamu členů domácnosti, je nutné doplnit ručně.
- Parametry k doplnění se zobrazují podle vybraných aktivit v žádosti.
- Hodnoty musí být zadané podle skutečnosti.
- Po vyplnění přejděte pomocí tlačítka "Pokračovat" na konci stránky na další část žádosti.

| <ul> <li>Dvořáková_Zateplení RD_Mírové náměstí</li> <li>PAVLA DVOŘÁKOVÁ   Rozpracovaný</li> </ul>                                                                                                    | i                                                                                                    |                                                                                         |                                                                                                    | Odstranit žádost                                                                      |
|----------------------------------------------------------------------------------------------------|----------------------------------------------------------------------------------------------------|-----------------------------------------------------------------------------------------|----------------------------------------------------------------------------------------------------|---------------------------------------------------------------------------------------|
| 🛇 — 🥑 — 🧿 — 🥑 — 🎯 Parametry a indiká                                                                                                    | <b>itory projektu</b> — 7 Výdaje projektu — 8 — 9                                                                                 | - 10                                                                                    |                                                                                                    |                                                                                       |
| Parametry projektu<br>Pro oblast podpory A – ZATEPLENÍ nebo B – NOVOSTAVBA s<br>specialisty. Pro oblast podpory A se zadává stávajcí a návrho<br>v systému ENEX neevidují, vyplite ručné do jednotlivých poli | e technické parametry načitají ze systému ENEX. Klákněte na tl.<br>vý stav, pro oblast podpory B se zadává pouze návrhový stav. l | ačítko "Převzit parametry z ENEX" a násled<br>Potřebné údaje Vám sdělí energetický spec | ně vyplíte Čísla ze systému ENEX pro vložení do žádosti r<br>alista, který zpracoval průkaz energetické náročnosti bud | o dotaci a číslo osvědčení energetického<br>ovy k žádosti. Ostatní parametry, které s |
| Převzit parametry z ENEX                                                                                                    | 4odnota                                                                                                    | Popis                                                                                   |                                                                                                    |                                                                                       |
| eznam členů domácnosti<br>néno                                                                                                    | Příjmení                                                                                                    |                                                                                         | Datum narození                                                                                                    | Ods                                                                                   |
| Pavla                                                                                                    | Dvořáková                                                                                                    |                                                                                         | 1.1.1985                                                                                                    | 団                                                                                     |
| Josef                                                                                                    | Dvořák                                                                                                    |                                                                                         | 1.1.1980                                                                                                    | <b>b</b>                                                                              |
| Anna                                                                                                    | Dvořáková                                                                                                    |                                                                                         | 1.1.2008                                                                                                    | <b>D</b>                                                                              |
| Přídat řádek                                                                                                    | 515,                                                                                                    | 02 Parametr načitaný z programu ENE                                                     | x                                                                                                    |                                                                                       |
| lková plocha výplní otvorů pro dotaci (m2)                                                                                                    | 45,                                                                                                    | Parametr načítaný z programu ENE                                                        | x                                                                                                    |                                                                                       |
| alková plocha konstrukcí k zemině pro dotaci [m2]                                                                                                    | 175,                                                                                                    | 09 Parametr načítaný z programu ENE                                                     | x                                                                                                    |                                                                                       |
| ocha stinici techniky (m2)<br>vnus - Boljet hodli environmentálního hodnorení ornistru                                                                                                    |                                                                                                    |                                                                                         |                                                                                                    |                                                                                       |
| skový počet bytových jednotek v navrhovaném stavu                                                                                                    |                                                                                                    | Pokud nemäte vypočtem doložený                                                          | environmetäini hodnoceni, zadävejte 0.                                                                                 |                                                                                       |
|                                                                                                    |                                                                                                    |                                                                                         |                                                                                                    |                                                                                       |
| Předchozí krok                                                                                                    |                                                                                                    | -                                                                                       |                                                                                                    | Pokračovat                                                                            |
|                                                                                                    |                                                                                                    |                                                                                         |                                                                                                    |                                                                                       |

Státní fond životního prostředí ČR, sídlo: Kaplanova 1931/1, 148 00 Praha 11korespondenční a kontaktní adresa: Olbrachtova 2006/9, 140 00 Praha 4, T: +420 267 994 300; IČ: 000207299/12www.sfzp.cz, www.novazelenausporam.cz

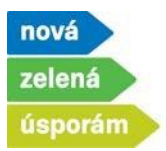

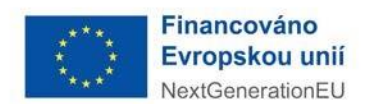

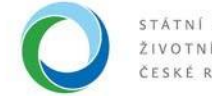

## 7) Výdaje projektu

• Stránka obsahuje maximální vypočtenou výši dotace pro danou žádost. Jsou zde zohledněny všechny případné bonusy. Zde nic nevyplňujte a přes "Pokračovat" přejděte do dalšího kroku.

|                                            | AIS SFŽP ČR - TEST                                                                                             | ÚVODNÍ STRÁNKA       | NÁPOVĚDA DVO     | ŘÁKOVÁ PAVLA     |
|--------------------------------------------|----------------------------------------------------------------------------------------------------|----------------------|------------------|------------------|
| SFŽP ČR                                    | <u>HOME</u> > <u>Sfzp</u> > <u>Dashboard</u> > <u>Výběr žadatele</u> > <u>Výběr výzvy</u> > Projekt (neuvedenc | J)                   |                  | <u>&lt; ZPĚT</u> |
| Dashboard<br>Moje projekty<br>Seznam výzev | <ul> <li>Dvořáková_Zateplení RD_Mírové náměstí</li> <li>PAVLA DVOŘÁKOVÁ   Rozpracovaný</li> </ul>              | Zobrazit shrnutí 🗍 🛍 | Odstranit žádost | B <u>U</u> ložit |
| Žadatelé<br>Žádosti o registraci           | <u>Detail projektu</u>                                                                                         | Nástěnka             |                  |                  |
|                                            | <b>? ? ? ? ? ? ? ? ? ? ? ? ? ? ? ? ? ? ? </b>                                                                  |                      |                  |                  |
|                                            |                                                                                                    |                      |                  | ٠                |
|                                            | ↑ Název aktivity                                                                                               |                      | Výše po          | lpory [Kč]       |
|                                            | Optimální zateplení domu                                                                                       |                      | 1                | 000 000,00       |
|                                            | Solární fotovoltaický ohľev vody                                                                               |                      |                  | 45 000,00        |
|                                            | Bonus                                                                                                    |                      |                  | 60 000,00        |
|                                            | Celkem                                                                                                    |                      | 1:               | 105 000,00       |
|                                            |                                                                                                    |                      |                  |                  |
|                                            | Předchozí krok                                                                                                 |                      | Pok              | ačovat           |

#### 8) **Přílohy**

 Zde nahrajte všechny <u>povinné</u> dokumenty (povinné přílohy jsou v sytému již předvoleny – např. u zateplení odborný posudek), případně můžete doplnit i další <u>volitelné</u> přílohy. Dokumenty přidáte přes tlačítko "Přiložit dokument" a "Přidat volitelný dokument".

| Dvořáková_Zateplení<br>PAVLA DVOŘÁKOVÁ   Ro    | RD_Mírové náměstí<br>zpracovaný                                                                                                    |                                                 |       |                    | D Odstra | anit žádost 🕒 Uloži<br>Zobrazit shrnut |
|------------------------------------------------|----------------------------------------------------------------------------------------------------|-------------------------------------------------|-------|--------------------|----------|----------------------------------------|
| <ul> <li>Provedené změny byly ulože</li> </ul> | eny (12.01.2024 08:02:14).                                                                                                    |                                                 |       |                    |          | >                                      |
| 00000                                          | - 🖉 - 🧭 😗 Přílohy — 9 Čestná prohlášení                                                                                                    | 10                                              |       |                    |          |                                        |
| Povinné dokumenty                              |                                                                                                    |                                                 |       |                    |          | c                                      |
| <b>◆</b> Тур                                   | Popis                                                                                                    | ◆ Nåzev                                         | Autor | Datum<br>vytvoření | Podpisy  | Akce                                   |
| ۹                                              | Q                                                                                                    | Q                                               | ٩     | Q 🛱                |          |                                        |
| Odborný posudek                                | Projektová dokumentace (minimální rozsah<br>kapitoly 7) - oblast A, C4, D1 Energetické f<br>oblast A Vyhodnocení úspor a přínosu (kali<br>nástroje) - oblast C2, C3 | dle<br>nodnocení - Příložit dokument<br>Iulační |       |                    |          |                                        |
|                                                |                                                                                                    |                                                 |       |                    |          | Vše 😃                                  |
| /olitelné dokumenty                            |                                                                                                    |                                                 |       |                    |          |                                        |
| tde můžete přidat vaše doplňující přilohy a    | dokumenty                                                                                                    |                                                 |       |                    |          |                                        |
|                                                |                                                                                                    |                                                 |       |                    |          |                                        |
| + Тур                                          | Název                                                                                                    |                                                 | Autor | Datum<br>vytvoření | Podpisy  | Akce                                   |
| ٩                                              | ٩                                                                                                    |                                                 | ٩     | Q 🛱                |          |                                        |
|                                                |                                                                                                    |                                                 |       |                    |          | vše 😃                                  |
|                                                |                                                                                                    |                                                 |       |                    |          |                                        |

 Státní fond životního prostředí ČR, sídlo: Kaplanova 1931/1, 148 00 Praha 11

 korespondenční a kontaktní adresa: Olbrachtova 2006/9, 140 00 Praha 4, T: +420 267 994 300; IČ: 00020729
 10/12

 www.sfzp.cz, www.novazelenausporam.cz
 10/12

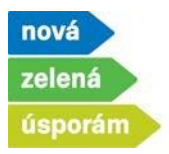

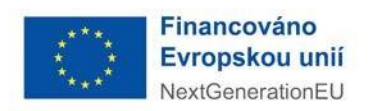

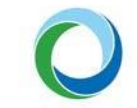

- V rámci nahrání dokumentů vyberte relevantní typ dokumentu, poté nahrajte konkrétní dokument z Vašeho úložiště a uložte ho do systému přes tlačítko "OK". Stejným způsobem lze nahrát také další dokumenty.
- Jakmile dokončíte nahrání příloh, tak se pomocí tlačítka "Pokračovat" dostanete dále.

| A 6 6 6 6 6 6            | AIS SFŽP ČR - TEST                                                                                                    |                                         |                                                 | úvodné stránka n           | POVĚDA DVOŘÁKOVÁ PAVLA |
|--------------------------|----------------------------------------------------------------------------------------------------|-----------------------------------------|-------------------------------------------------|----------------------------|------------------------|
|                          |                                                                                                    | HOME > Sfzp > Dashboard > Vibër žadatel | l <u>e &gt; <u>Viběr vízvy</u> &gt; Projekt</u> |                            | <u>&lt; ZPĚT</u>       |
| Dashboard                | <ul> <li>Testovací žádost NZU</li> </ul>                                                                                                    |                                         |                                                 | 🗇 Ods                      | tranit žádost 🔒 Uložit |
| Moje projekty            | PAVLA DVOŘÁKOVÁ   Rozpracovaný                                                                                                    |                                         |                                                 |                            | Zobrazit shmutí        |
| Seznam výzev<br>Žedatelé |                                                                                                    |                                         |                                                 |                            |                        |
| Žádosti o registraci     | Detail projektu                                                                                                    |                                         |                                                 | Nástěnka                   |                        |
| Podat žádost             | Contraction of the second second seco | lášení 10                               |                                                 |                            |                        |
|                          | Ś                                                                                                    |                                         |                                                 |                            |                        |
|                          | Povinne dokumenty                                                                                                    |                                         |                                                 |                            |                        |
|                          | Detail přílohy                                                                                                    | :                                       | ×                                               |                            | 0                      |
|                          | * Typ Popts Typ                                                                                                    | Fotodoliumentace stávalícího zdrole     | Autor                                           | Datum Podpisy<br>vytvoření | Akce                   |
|                          | a Druh                                                                                                    |                                         | ~ Q                                             | Q 🗂                        |                        |
|                          | Název *     Fotodokumentace stávajícího zdroje                                                                                                    |                                         |                                                 |                            |                        |
|                          | Formát *                                                                                                    |                                         |                                                 |                            | vše 🛎                  |
|                          |                                                                                                    | /ybrat soubor Soubor nevybrán           |                                                 |                            |                        |
|                          | Volitelné dokumenty Voženo                                                                                                    | Autor                                   |                                                 |                            |                        |
|                          | Zde můžete přídat vaše doplňující přílohy a dokumenty                                                                                                    |                                         | _                                               |                            |                        |
|                          |                                                                                                    | OK Storm                                | 0                                               |                            | ٥                      |
|                          | + Typ Název                                                                                                    |                                         | Autor                                           | Datum Podpisy              | Akce                   |
|                          |                                                                                                    |                                         | 9                                               |                            |                        |
|                          |                                                                                                    |                                         |                                                 |                            |                        |
|                          |                                                                                                    |                                         |                                                 |                            | Vše 🛎                  |
|                          | Přidat volitelný dokument                                                                                                    |                                         |                                                 |                            | 🕁 Stáhnout vše         |
|                          | é                                                                                                    |                                         |                                                 |                            |                        |
|                          | ő                                                                                                    |                                         |                                                 |                            |                        |
|                          | Předchozi krok                                                                                                    |                                         |                                                 |                            | Pokračovat             |
|                          |                                                                                                    |                                         |                                                 |                            |                        |

# 9) Čestné prohlášení

• V této části potvrďte všechna relevantní čestná prohlášení, která jsou nezbytná pro podání žádosti. Přes již známé tlačítko "Pokračovat" se dostanete na poslední stránku žádosti.

|   | HOME > Stro > Dashboard > Wibår Zadatele > Wibår vizvy > Pro                                                                                                    | ijekt (neuvedeno)                                                                                                    |
|---|----------------------------------------------------------------------------------------------------|----------------------------------------------------------------------------------------------------|
| • | Dvořáková_Zateplení RD_Mírové náměstí                                                                                                    | Odstranit Eádost                                                                                                    |
| P | AVLA DVOŘÁKOVÁ   Rozpracovaný                                                                                                    | Zobrazit shm                                                                                                    |
|   | Detail projektu                                                                                                    | Násténia                                                                                                    |
|   | Provedené změny byly uloženy (12.01.2024 08:36:59),                                                                                                    |                                                                                                    |
| 2 | Cestore provinský, že jem se sectorelýci s podmítkami disek výsny program. Nová zelená úspostim zvelejnémi ke dní podání této žádosti na vedových stránik<br>circina povrdvý dní na natvestnéha a bit isem tádné rezemičký.                                                                                                    | rách <u>www.novazelenausporam.cz</u> a porozumělja) jsem jejich obsahu, a že údaje uvedené v této žádiosti a v souv                                                                                                    |
| 2 | Čestně prohlakují, še nemárni závady po linktě splatnosti u finandního úždou, správy sociálního zabezpečení, Fondu, Ministerstva či jiného orgánu veřejné správy sociálního zabezpečení. Fondu, Ministerstva či jiného orgánu veřejné správy sociálního zabezpečení. Fondu, Ministerstva či jiného orgánu veřejné správy sociálního zabezpečení. Fondu, Ministerstva či jiného orgánu veřejné správy sociálního zabezpečení. Fondu, Ministerstva či jiného orgánu veřejné správy sociálního zabezpečení. Fondu, Ministerstva či jiného orgánu veřejné správy sociálního zabezpečení. Fondu, Ministerstva či jiného orgánu veřejné správy sociálního zabezpečení. Fondu, Ministerstva či jiného orgánu veřejné správy sociálního zabezpečení.                                                                                                    | a mě právo nakládat s předmětnou nemovitostí není omezeno např. soudcovskou či exekutorskou zástavou, ne<br>261 St. trantní řád us tední neordálich nizetních rástavu z důvndu hunotáku s nůžbu secilorana nizetních sou                                                                                                    |
|   | Cente prohlakuji, te nemam zakazi ya hluki splanosti u finandniho úrdul, sprkoj socialniho zaterspetent, Tondu, Ministerska di jinkho organu velopi sprkoj<br>nalizane seteluce di pilnaz k prodeji plediniku podpovy a pledimiti podpovy nen pledimitem insolvenčniho ilizeni či zajišteli viki dle 17.8 n.631. zakona c. 14/19<br>mozon na každuli.<br>Ben na veldomi, že veliceri korespondence a doutkovici dosumentu pli administraci telo židosti bude provskeho elektronicky, včenik vystiti Agendoveho infor                                                                                                    | a mě prívo nakládat s předmětnou nemovitosti není omeseno např. soudcovdou či evelutorskou zástanou, ne<br>Něl 56. trestní (kej, ve znění posdějších předpisů Listetry z důvodu hypotely a půjsky pro úpravu předmětu poc<br>mačního systemu SF2D ČR.                                                                                                    |
|   | Cente prohlabiji že nemim závady po ľhôle splatnosti u financhiho úrladu, prakoj sociálniho zabezpetení. Fondu, Ministerstva či jiného orgánu velopi spraky<br>naľštne enekce či přílaz k prodej předmětu podpovy a předmět podpovy není předmětem insolvenčního řísení či zajištel věcí dle 178 a násl. zákona č. 141/19<br>najišov na závadu).<br>Beu na vědomi, že veštené korespondence a doručování dokumenů při administraci telo židosti bude prováděno elektronicky, všetné využití Agendového infor<br>Čestné prohlabiji že jsem v žádosti o podporu ládně, tedy pravdivě, úpíhé a aktuálně, uvetílaj všetný deny žíjici v mé domácnosti (definice je uvešena v Závazr                                                                                                    | a mě príso nakládat s présměnou nemovinsti není omezno např. soudovskou či euskutorskou slatinou ne<br>Při 15. textní řed, ve znění pozdějších předpisů Lástavy z důvodu hypotéky a půjsky pro úpravu předmětu pod<br>matchino systému SF2D ČR.<br>ných polynech pro žadancie kap 12. v předmětné starbě                                                  |
|   | Center prohladuji, že nemam zavady po ľhôle splatnosti u finandního úrladu, preko sociálního zabezpečení. Fordu, Ministerska ú jinkho orgánu velopi spraky<br>nalizene setlece G přílaz k prodeji předmětu podpovy a předmět podpovy není předmětem insolvenčného řítemi či zajišteli věcí de 5 78 a násl. zákona c. 141/19<br>nejsou na zákadul.<br>Beu na vědoní, že veštení korespondence a doudování dokumentů při administraci této žadosti bude prováděno elektronicky, včené vydbíl Agendového infor<br>Cestné prohladuji, že jsem v žádosti o podpou Vádně, tedy pravdivě, úpíhe a aktuálně, uvedíla) vedníh ženy živátovatí (defincé je uvedena v Závazr<br>Čestné prohladuji, že jsem v žádosti o podpou Vádně, tedy pravdivě, úpíhe, aktuálně, uvodílav podmíkami vjícny, uvedíla) podet děti v příslužné pěči. (Pouze                                                                                                    | a mě príko nakládat s předmětnou nemovitosti není omesno rupi soudcovskou či evelutorskou zástavou, ne<br>Mi So. hestní Véd, ve znění posdějších předpisů (zástavy z důvodu hypotély a půjsky pro úpravu předmětu pod<br>matchho systemu SP2P CR.<br>nyjsk polynech pro žadatele kap 121 v předmětné stanké<br>v případě, že je žádáno na rodinný bonud). |
|   | Center prohlabiji, že nemim zakozky po ľhôle splanosti u finandniho úrladu, správj sociálního zakezpetení. Fordu, Ministerstva či jinkho orgánu velopiť správy<br>nalizene estelice či přílaz k prodeji předmětu podpovy a předmět podpovy není předmětem insolvenčního řísení či sajíšteri véči ele 37.8 n dál zakona č. 14/19<br>negov na vědomí, še veškeni konspondence a doručování dolumentů při administraci této žádosti bude provádkon elektronicky, včené vydži Agendového infor<br>Čestné prohlabiji že jsem v žádosti o podpovu štérie, tedy pravdiné, úpíhé a aktuálně, uvedljú Vechny čeny žijici v mé domácnosti (definice je uvedena v Zakaz<br>Čestné prohlabiji že jsem v žádosti o podpovu štérie, tedy pravdiné, úpíhé a aktuálně, uvedljú Vechny čeny žijici v mé domácnosti (definice je uvedena v Zakaz<br>Čestné prohlabiji že jsem v žádosti o podpovu štérie, tedy pravdiné, úpíhé, aktuálně a v soudadu s podmínkami význy, uveších poleti dětí v příslubi pěčí. (Pouze<br>Čestné prohlabiji, že pislivý kristnís pro ekonomický aktimí osobu definovanou v kapitole 12. Zakazných polynů pro žadastele.                                                                                                    | a mě právo nakládat s priedmětnou nemovitostí není omeseno např. soudcovstou či svetkutorskou sistemou, nen<br>181 Sb. terstní řed, ve znění pozdějších předpisů Lástery z důvodu hypotěky a půjsky pro úpravu předmětu podp<br>matichho systemu SřŽP ČR.<br>nijski polynech pro žadatele kap 12) v předmětné szubě                                       |
|   | Center prohlašuji, že nemim zakody po ľloški splanosti u finadniho úrladu, správj socilního zakezpetení. Fordu, Ministerstva či jinkho orgánu velipit správy<br>nalizme erektivce či přílaz k prodují předmělu podpovy apřidmět podpovy nem předmětem insolvenčního řísení či zajšteri věcí dle 5.78 n.est. zákona č. 14/19<br>mozion na závdom, že věšterá korespondence a doručovéní dokumentů při administracii této žádosti bude provášelne ietotronicky, včetné vydži Agendového infor<br>Čestné prohlašuji, že jsem v žádosti o podporu ládně, tedy pravdivě, úpině a atsulahé, uvetíja) všechny čeny žíjici v mě donačnosti Gefinice je uvešena v Závaz<br>Čestné prohlašuji, že jsem v žádosti o podporu ládně, tedy pravdivě, úpině, aktuálné a v soubadu s podminkami výsny, uvetíja) polet děti v příslužné prohlašuji, že jsem v žádosti o podporu ládně, tedy pravdivě, úpině, aktuálné a v soubadu s podmínkami výsny, uvetíja) polet děti v příslužné přeší. (Pouze<br>Čestné prohlašuji, že jsem v žádosti o podporu ládně, tedy pravdivě, úpině a tetuálně a v soubadu s podmínkami výsny, uvetíja) polet děti v příslužné polyčení prohlašuji, že jsení v kládosti o podporu kládně tetoricky v kapitole 12 Závazných polynůj no žadatele.<br>Čestné prohlašuji, že jsení všetne v čestovnícký aktivní sostou deřinovanou v kapitole 12 Závazných polynů pro žadatele.                                        | a mě pokon nakládat s předmětnou nemovitosti není omeseno rapů soudcovskou či evekutorskou zástavou, ne<br>81 SB. hestní řéd, ve znění pozdějších předpisů žástavy z důvodu hypotěty a půjšky pro úpravu předmětu pod<br>mešichho systému SŽ20 ČR.<br>njich polynech pro žadenske kap 12) v předmětné starbě                                              |
|   | Centel prohlabiji, že nemim závady po ľhôle splanosti u financinku úrladu, správy sociliniho zakezpečení. Fondu, Ministerstva či jiniho orgánu velopie správy<br>nalizena erakulou či přisa z prodují předmělu podpovy apřidmět podpovy není předmětem insulvenčného řítení či zajštení véci dle 378 a nasti zákona č. 14/19<br>mají zena erakulom, že vělkení korespondence a doručovéní dokumentů při administraci těto žádosto bude prováděno érkétronicky, včeně vydži nágendového infor<br>čestně prohlabiji, že jsem v žádosti o podporu tádně, tedy pravdivě, úpíně a klusálně, uvedíja) všechny Geny žípici vné domácnosti (definice je uvedena v Závaz<br>čestně prohlabiji, že jsem v žádosti o podporu tádně, tedy pravdivě, úpíně, aktuálně a v souldak s podmíkami výsou, vedíja) podet děti v příkulné pěti. (Pouze<br>čestně prohlabiji, že jsem v žádosti o podporu tádně, tedy pravdivě, úpíně, aktuálně a v souldak s podmíkami výsou, vedíja) podet děti v příkulné pěti. (Pouze<br>čestně prohlabiji, že jsem v žádosti o podporu tádně, tedy pravdivě, úpíně, aktuálně a v souldak s podmíkami výsou, vedíja) podet děti v příkulné pěti. (Pouze<br>čestně prohlabiji, že jsem v zádosti o podporu tádně, tedy pravdivě, úpíně, aktuálně a tokudávě podipů polgový poly polgově,<br>čestně prohlabiji, že jsecha využívaná v předmětné stabě k esionomické čimosti ne přestanju žo 3% scítkové přisot 980. | a mě poko nakládat s předmětnou nemovitosti není omeseno např. soudcovstou či evelutorskou zástavou, ne<br>84 58. bestní (kd. ve znění pozdějších předpinů zástavy z důvodu hypotély a půjsky pro úpravu předmětu pod<br>mačinho systému SPŽP CR.<br>ných polynach pro žaštatele kap 12 v předmětné stanké<br>v případě, že je žášdino na rodinný bonují. |

 Státní fond životního prostředí ČR, sídlo: Kaplanova 1931/1, 148 00 Praha 11

 korespondenční a kontaktní adresa: Olbrachtova 2006/9, 140 00 Praha 4, T: +420 267 994 300; IČ: 00020729
 11/12

 www.sfzp.cz, www.novazelenausporam.cz
 11/12

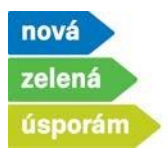

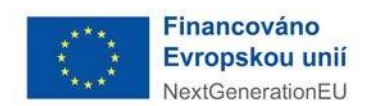

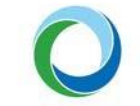

#### 10) Shrnutí žádosti

- Na této stránce je rekapitulace vyplněných hodnot do systému, zkontrolujte si všechny zadané údaje.
- Hodnoty zde nelze přímo měnit, pokud zjistíte nesrovnalost v zadaných údajích, tak se můžete vrátit na příslušnou záložku pomocí tlačítka "Upravit údaje" dostupného pod každou skupinou údajů.

| AIC 6 6 6 6 6                    | AIS SFŽP ČR - TEST                                                            |                                |                                                   | ÚVODNÉ STRÁNKA | NÁPOVĚDA DVOŘÁKOVÁ PAVL |
|----------------------------------|-------------------------------------------------------------------------------|--------------------------------|---------------------------------------------------|----------------|-------------------------|
| SEŽP ČR                          |                                                                               | HOME > Sfzp > Dashboard > Vybe | <u>ir žadatele</u> > <u>Výběr výzvy</u> > Projekt |                | <u>&lt;7</u>            |
| Dashboard                        | <ul> <li>Testovací žádost NZU</li> </ul>                                      |                                |                                                   |                |                         |
| Moje projekty                    | PAVLA DVOŘÁKOVÁ   Rozpracovaný                                                |                                |                                                   |                | Gdstranit žádost        |
| Seznam výzev                     |                                                                               |                                |                                                   |                |                         |
| Zadatele<br>Žádosti o registraci | Retail projektu                                                               |                                | Né                                                | sténke         |                         |
| Podat žádost                     | OOOOOOOOO Shrnuti žádo                                                        | sti                            |                                                   |                |                         |
|                                  | Polud se rozhodnete žádost nyní nepodat, o svá vyplněmá data nepřijdete. K ro |                                |                                                   |                |                         |
|                                  | Informace o žadateli 🔺                                                        |                                |                                                   |                |                         |
|                                  | Údaje o žadateli                                                              |                                |                                                   |                |                         |
|                                  | Název či jméno žadatele                                                       |                                | Právní forma                                      |                |                         |
|                                  | PAVLA DVOŘÁKOVÁ                                                               |                                | Fyzická osoba                                     |                |                         |
|                                  | Adress pobyłu                                                                 |                                | Kód adrezniho mista (Adreza pobytu)               |                |                         |
|                                  | č.ev. 131, 40714 Arnoltice                                                    |                                | 1813                                              |                |                         |
|                                  | Kontaktni údaje                                                               |                                |                                                   |                |                         |
|                                  | Doručnosti advesa                                                             |                                | Kód adresního mista (Doručovací adresa)           |                |                         |
|                                  |                                                                               |                                |                                                   |                |                         |
|                                  | Kontaidhi E-mail                                                              |                                |                                                   |                |                         |
|                                  | dvorakova@test.cz                                                             |                                |                                                   |                |                         |
|                                  | Bankovní účty                                                                 |                                |                                                   |                |                         |
|                                  | Čislo bankovního účtu                                                         | Dotační účet                   | Dokument k últu 🕁                                 |                |                         |
|                                  | 123/0100                                                                      |                                | test 8U.docx                                      |                |                         |
|                                  |                                                                               |                                |                                                   |                |                         |
|                                  | 🕑 Upravit údaje                                                               |                                |                                                   |                |                         |
|                                  |                                                                               |                                |                                                   |                |                         |
|                                  |                                                                               |                                |                                                   |                |                         |

- Možnost vrácení v žádosti existuje také pomocí tlačítka "Předchozí krok", které je na úplném konci stránky vlevo.
- Také máte možnost "Vytisknout" zadané údaje (pro potřeby SFŽP není třeba).
- po kontrole zadaných údajů klikněte na "Podat projekt". Dojde tím k podání žádosti, přidělení registračního čísla žádosti, potvrzení Vám přijde i na e-mailovou adresu uvedenou v systému AIS.

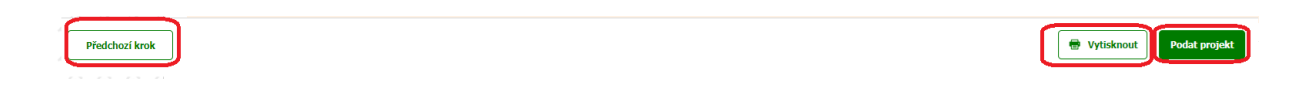

Nový stav se propíše také přímo v systému, stav projektu se změní na Podaný.

| 6 🐋 A 1 C 6 6 6 6 6                  | AIS SFŽP ČR - TEST                                                                                                 |                                         |                            | ÚVODNÍ STRÁNKA           |
|--------------------------------------|----------------------------------------------------------------------------------------------------|-----------------------------------------|----------------------------|--------------------------|
| SEŽP ČR                              | HOHE > Sźn > Dashboard > Yibir Zadatela > Yibir Zadatela > Projekt Dvořsková Zateplení RD, Mirové náměstí baběka   |                                         |                            |                          |
| Dashboard                            | <ul> <li>v Dvořáková_Zateplení RD_Mírové náměstí_babička</li> <li>7735000150   PAVLA DVOŘÁKOVÁ [Podaný]</li> </ul> |                                         |                            |                          |
| Moje projekty                        |                                                                                                    |                                         |                            |                          |
| Seznam výzev                         |                                                                                                    |                                         |                            |                          |
| Žadatelė                             | Detail projektu                                                                                                    | Námitky, nesrovnalosti, sankce a vratky | Žádosti o změnu/odstoupení | Pozastavení administrace |
| Zádosti o registraci<br>Podat žádost | ·                                                                                                    |                                         |                            |                          |
| 6 5 5 5 5 5 5 5 5                    | 0000000                                                                                                    | ✔—10 Shrnutí žádosti                    |                            |                          |

 Státní fond životního prostředí ČR, sídlo: Kaplanova 1931/1, 148 00 Praha 11

 korespondenční a kontaktní adresa: Olbrachtova 2006/9, 140 00 Praha 4, T: +420 267 994 300; IČ: 00020729
 12/12

 www.sfzp.cz, www.novazelenausporam.cz
 12/12